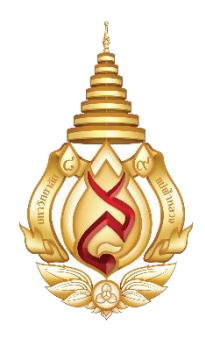

## MFU – MCH

# คู่มือการปฏิบัติงาน (Work Manual)

ระบบอนุมัติการเพิ่ม/แก้ไขรายการค่ารักษาพยาบาล (Item) บนระบบบริหารจัดการโรงพยาบาลศูนย์การแพทย์ มหาวิทยาลัยแม่ฟ้าหลวง

(MCH-iMed)

งานเทคโนโลยีสารสนเทศ ฝ่ายบริหาร โรงพยาบาลศูนย์การแพทย์มหาวิทยาลัยแม่ฟ้าหลวง

V.1.01 27/11/2562 โรงพยาบาลศูนย์การแพทย์มหาวิทยาลัยแม่ฟ้าหลวง ได้มีการเปิดให้บริการรักษาพยาบาลแก่ผู้ป่วย ตั้งแต่เดือน ธันวาคม 2561 เป็นต้นมา ซึ่งตลอดระยะเวลาที่ผ่านมาได้รับความช่วยเหลือโดยทีมแพทย์และ พยาบาลทุกสาขาวิชา ในการปรับปรุงข้อมูลอัตราค่ารักษาพยาบาลให้มีความถูกต้อง ครบถ้วน สมบูรณ์ ขณะเดียวกันก็พบว่าการขอเพิ่มรายการค่ารักษาพยาบาลจากทุกหน่วยงานดังกล่าว มีความซ้ำซ้อนในการขอ อนุมัติ การเปลี่ยนแปลง แก้ไขรายละเอียดในแต่ละรายการค่ารักษาพยาบาลยังมีความเข้าใจไม่ตรงกันระหว่างผู้ ขออนุมัติกับหน่วยงาน ที่เกี่ยวข้องอันได้แก่ งานพัสดุซึ่งมีหน้าที่ควบคุมดูแลระบบคลัง และงานการเงินบัญชี และงบประมาณซึ่งดูแลระบบการเรียกเก็บค่ารักษาพยาบาล

งานเทคโนโลยีสารสนเทศได้เล็งเห็นความสำคัญของปัญหาดังกล่าว จึงได้จัดทำระบบอนุมัติการ เพิ่ม/แก้ไขรายการค่ารักษาพยาบาล (Item) บนระบบบริหารจัดการโรงพยาบาลศูนย์การแพทย์มหาวิทยาลัยแม่ ฟ้าหลวง (MCH-iMed) ขึ้นเพื่อให้การขออนุมัติเพิ่ม/แก้ไข บนระบบบริหารจัดการโรงพยาบาลศูนย์การแพทย์ มหาวิทยาลัยแม่ฟ้าหลวง ดำเนินไปในทิศทางเดียวกัน โดยระบบนี้จะเป็นการขออนุมัติโดยการบันทึกข้อมูลใน ระบบและเมื่อได้รับการตรวจทานความถูกต้องจากหน่วยงานที่เกี่ยวข้อง อันได้แก่ งานพัสดุ และงานการเงิน บัญชีและงบประมาณ จะสามารถพิมพ์เอกสารการขออนุมัติจากผู้อำนวยการโรงพยาบาลได้ทันทีเพื่อเพิ่มความ รวดเร็วและคล่องตัว อีกทั้งระบบยังสามารถแสดงสถานะการขออนุมัติว่าดำเนินการถึงขั้นตอนใดแล้วพร้อม บันทึกประวัติการแก้ไขข้อมูลของแต่ละรายการได้

งานเทคโนโลยีสารสนเทศหวังเป็นอย่างยิ่งว่าระบบอนุมัติการเพิ่ม/แก้ไขรายการค่ารักษาพยาบาล (Item) บนระบบบริหารจัดการโรงพยาบาลศูนย์การแพทย์มหาวิทยาลัยแม่ฟ้าหลวง (MCH-iMed) จักสามารถ อำนวยความสะดวกแก่ผู้ใช้งานทุกท่าน หากมีข้อเสนอแนะประการใดกรุณาแจ้งมายังงานเทคโนโลยีสารสนเทศ เพื่อการพัฒนาระบบให้ดียิ่งขึ้นต่อไป

> งานเทคโนโลยีสารสนเทศ โรงพยาบาลศูนย์การแพทย์มหาวิทยาลัยแม่ฟ้าหลวง

## สารบัญ

หน้า

| วัตถุประสงค์                                             | 1  |
|----------------------------------------------------------|----|
| Flowchart                                                | 3  |
| การใช้งานเข้าสู่ระบบ (เจ้าหน้าที่ปฏิบัติงาน)             | 4  |
| - การเพิ่มรายการใหม่                                     | 5  |
| - การแก้ไขรายการ                                         | 6  |
| - การลงเลขที่ อว.                                        | 8  |
| การใช้งานเข้าสู่ระบบ (หัวหน้าหน่วยงาน)                   | 9  |
| การใช้งานเข้าสู่ระบบ (หัวหน้างานพัสดุ)                   | 11 |
| การใช้งานเข้าสู่ระบบ (หัวหน้างานการเงินบัญชีและงบประมาณ) | 13 |
| การใช้งานเข้าสู่ระบบ (ผู้ดูแลระบบ)                       | 15 |
| ตัวอย่างใบขออนุมัติเพิ่มรายการค่ารักษาพยาบาล (Item)      | 17 |
| ตัวอย่างใบขออนุมัติแก้ไขรายการค่ารักษาพยาบาล (Item)      | 18 |

#### คู่มือการปฏิบัติงาน

#### ระบบอนุมัติรายการค่ารักษาพยาบาล (Item) ในระบบสารสนเทศโรงพยาบาล MCH-iMed

#### 1. วัตถุประสงค์

 1.1 เพื่อให้การขออนุมัติรายการใหม่/แก้ไขรายการเดิม เป็นไปในแนวทางเดียวกัน ลดความ ซ้ำซ้อนการขออนุมัติจากหลายหน่วยงาน

1.2 สารมารถติดตามสถานะการขออนุมัติ/แก้ไขรายการได้

1.3 สามารถดูประวัติย้อนหลังการขออนุมัติ/แก้ไขรายการได้

1.4 ส่งออกข้อมูลที่ได้รับการอนุมัติแล้ว ในรูปแบบ Excel ไฟล์ เพื่อนำเข้าระบบสารสนเทศ โรงพยาบาล MCH-iMed ต่อไป

#### 2. หน้าที่ความรับผิดชอบ

2.1 <u>เจ้าหน้าที่หน่วยงาน</u>

🗌 สามารถเพิ่มรายการขออนุมัติ/แก้ไขรายการ

เมื่อผ่านการตรวจสอบเบื้องต้นจากหัวหน้างาน งานพัสดุ งานการเงินบัญชีและงบประมาณ
 แล้วสามารถบันทึกเลขที่ อว. เพื่อสั่งพิมพ์หนังสือขออนุมัติต่อผู้อำนวยการโรงพยาบาล

2.2 <u>หัวหน้าหน่วยงาน</u> มีหน้าที่ตรวจสอบความถูกต้องเบื้องต้นในทุกรายการที่เจ้าหน้าที่อื่นใดภายใน หน่วยงานขออนุมัติ/แก้ไข ในระบบ

2.3 <u>หัวหน้างานพัสดุ</u> กรณีรายการที่ขออนุมัติใหม่/แก้ไข เป็นรายการในหมวดค่ารักษาที่เกี่ยวข้อง กับ ระบบคลัง อันได้แก่ หมวดที่ 2 ค่าอวัยวะเทียมและอุปกรณ์ที่ใช้ในการบำบัดและรักษาโรค และหมวด 5 ค่าเวชภัณฑ์ที่ มิใช่ยา หัวหน้างานพัสดุมีหน้าที่ตรวจสอบความถูกต้องของรายการ ได้แก่

🗌 รายละเอียดของเวชภัณฑ์ คุณลักษณะ การซ้ำซ้อนกับรายการที่มีอยู่ในระบบ

- 🗌 ประเภทของเวชภัณฑ์ (ใช้ในหน่วยงาน / ขายให้กับผู้ป่วย)
- 🗌 การคิดราคาทุน และราคาขาย
- ประสานงานกับหน่วยงานในการระบุรายการเวชภัณฑ์ว่าเป็นรายการใดเมื่ออ้างอิงตาม กรมบัญชีกลาง
- 2.4 <u>หัวหน้างานการเงินบัญชีและงบประมาณ</u> ตรวจสอบความถูกต้อง ของรายการ ได้แก่
  - กรณีเป็นค่าบริการ / หัตถการ ให้พิจารณารายการค่ารักษาพยาบาลดังกล่าวว่าสามารถ
     เทียบเคียงได้กับรายการใดหรือไม่
  - รายการดังกล่าว เมื่อพิจารณาตามประกาศของกองทุนภาครัฐ (กรมบัญชีกลาง ,สำนักงาน หลักประกันสุขภาพแห่งชาติ ,สำนักงานประกันสังคม) สามารถเบิกได้หรือไม่ / เบิกได้ใน วงเงินเท่าใด
  - รหัสกรมบัญชีกลางที่ใช้อ้างอิง (ประกาศฉบับล่าสุด)

#### 2.5 <u>ผู้ดูแลระบบ</u> ได้แก่เจ้าหน้าที่เทคโนโลยีสารสนเทศ มีหน้าที่ ดังนี้

- การขออนุมัติรายการ/แก้ไขรายการ เมื่อผ่านการอนุมัติจากผู้อำนวยการโรงพยาบาลแล้ว
   เจ้าหน้าที่เทคโนโลยีสารสนเทศจะเป็นผู้เพิ่มข้อมูลดังกล่าวเข้าสู่ระบบสารสนเทศโรงพยาบาล
- 🗌 เพิ่ม / ลด ผู้มีสิทธิใช้งานระบบ
- Upload เอกสารอ้างอิงที่จำเป็นเพื่อเป็นแหล่งข้อมูลอ้างอิง

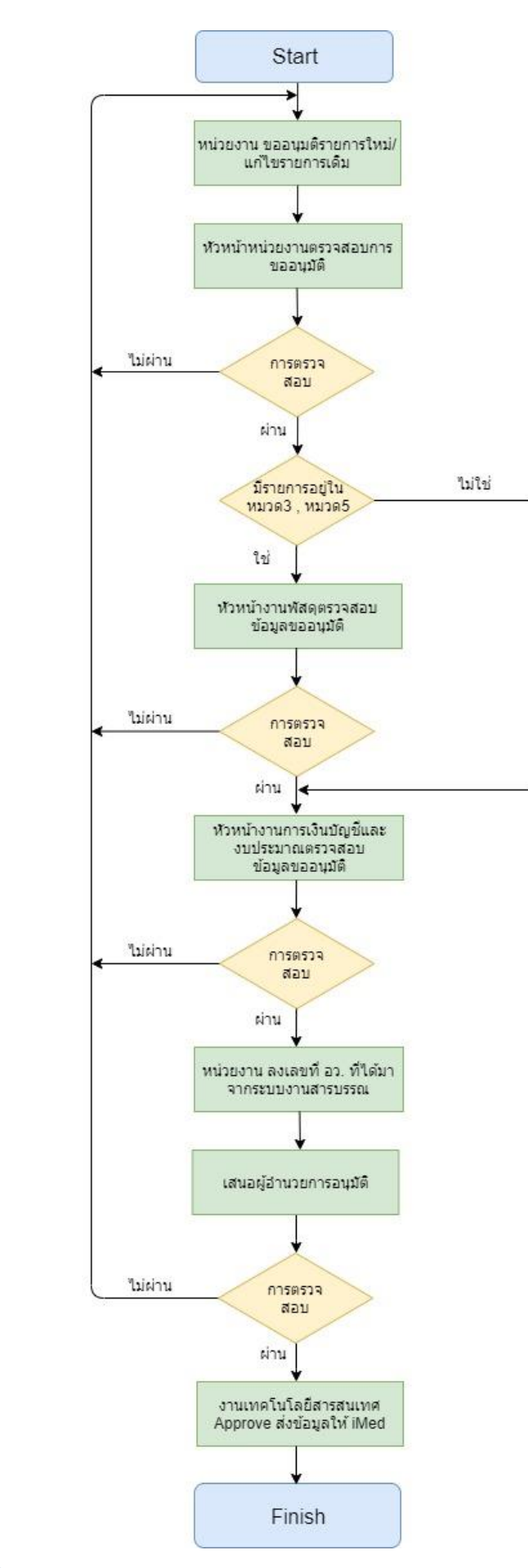

Flowchart

#### คู่มือการใช้ระบบอนุมัติการเพิ่ม/แก้ไขรายการค่ารักษาพยาบาล (ITEM) บนระบบบริหารจัดการโรงพยาบาลศูนย์การแพทย์มหาวิทยาลัยแม่ฟ้าหลวง ( MCH-IMED )

3

## การใช้งานเข้าสู่ระบบ (เจ้าหน้าที่ปฏิบัติงาน)

1. เข้า Web browser พิมพ์ URL : http://approveitem.mch.mfu.ac.th

| _                                     |                                                |  |
|---------------------------------------|------------------------------------------------|--|
|                                       | À                                              |  |
|                                       |                                                |  |
|                                       |                                                |  |
|                                       | MFO-MCH<br>ระบบอนุมัติรายการ (Item)ใน MCH-iMed |  |
| i i i i i i i i i i i i i i i i i i i | <ul> <li>ชื่อนปังรั</li> </ul>                 |  |
|                                       | 0 aKrajan                                      |  |
|                                       | и ими и                                        |  |
| AL &                                  | 🔒 ເທົ່າສູ່ຮະນນ                                 |  |
|                                       |                                                |  |
|                                       |                                                |  |

- 2. login เข้าสู่ระบบ
  - ชื่อผู้ใช้ : ชื่อภาษาอังกฤษ.นามสกุล 3 ตัวอักษรแรกภาษาอังกฤษ
    - ( ตัวอย่าง supasin.run)
  - รหัสผ่าน : รหัสพนักงาน
- 3. หน้าหลักของระบบ

| บอเพิ่ม/แก้ในรายการ                                                                                                    |                |                                            |            |   |
|----------------------------------------------------------------------------------------------------|----------------|--------------------------------------------|------------|---|
| <ul> <li>เพิ่มรายการใหม่</li> <li>เพิ่มรายการเดิม</li> <li>สงเสยที่ อว.</li> <li>สงเลยที่ อว.</li> <li>รอดรวจสอบ (หน่วยงาน)</li> <li>จงสะยที่ อว.</li> <li>รอดรวจสอบ (พัสดุ)</li> <li>รอดรวจสอบ (การเงิน)</li> <li>รากรอแบเติ (อากอัสวานวยการ รพ.)</li> </ul>                                                                                                    | 🔺 หน้าหลัก >   |                                            |            |   |
| <ul> <li>๔ แก้บรายการเดิม</li> <li>รอตรวจสอบ (หน่วยงาน)</li> <li>๔ ๑</li> <li>๑งเลยที่ อว.</li> <li>๔ ๑</li> <li>รอตรวจสอบ (พัสดุ)</li> <li>รอตรวจสอบ (การเงิน)</li> <li>รอตรวจสอบ (การเงิน)</li> </ul>                                                                                                    |                |                                            |            |   |
| รอตรวจสอบ (หม่วยงาน)<br>© รอตรวจสอบ (หม่วยงาน)<br>▲ ลงเลยที่ อว.<br>รอตรวจสอบ (ฟัสดุ)<br>>>>>>>>>>>>>>>>>>>>>>>>>>>>>>>>>>>>>                                                                                                    | 🗸 ยินดีต้อนรับ | เข้าสู่ ระบบอนุมัติรายการ (Item)ใน MCH-iMe | ed (v10.0) |   |
| ● <u>sacts&gt;aauu (Hul2uvru)</u> ●           ▲ aviauň ap.         ▲ ●           sactspace         ●           sactspace         ●           ●         ●           ●         ●           ●         ●           ●         ●           ●         ●           ●         ●           ●         ●           ●         ●           ●         ●           ●         ●           ●         ●           ●         ●           ●         ●           ●         ●           ●         ● <th></th> <th></th> <th></th> <th></th>                                                                                                    |                |                                            |            |   |
|                                                                                                    | )              |                                            |            |   |
| รอตรวจสอบ (พัสดุ) ×<br>รอตรวจสอบ (การเงิน) ×<br>การอเมเติ (อากผู้อำนายการ รพ.) ×                                                                                                    | 📩 📩 รายการอเ   | นมัติ 5 เลขที่อ้างอิง ล่าสด                |            | ~ |
| รอตรวจสอบ (การเงิน) 🗸                                                                                                    | ► sha          | <ul> <li>วันที่อนมัติ</li> </ul>           | ▶ งาน      |   |
| การอบเมติ (จากผู้อำนวยการ รพ.) 🗸                                                                                                    |                |                                            |            |   |
| in and a state of the state of the state of |                |                                            |            |   |
| A รายการอนุมัติแล้ว                                                                                                    | )              |                                            |            |   |
| ประวัติการเพิ่ม/แก้ไข 🗸                                                                                                    |                |                                            |            |   |
| 🗙 รายการที่ตรวจสอบแล้ว ไม่ผ่าน                                                                                                    |                |                                            |            |   |
| 🋗 ประวัติแก้ไขข้อมูล                                                                                                    |                |                                            |            |   |
| หนังสือประกาศ 🗸                                                                                                    |                |                                            |            |   |
| 📢 ประกาศจาก โรงพยาบาล                                                                                                    |                |                                            |            |   |
| 📢 ประกาศจาก กรมบัญชีกลาง                                                                                                    |                |                                            |            |   |
| 📢 ประกาศจาก กระทรวงสาธารณสุข                                                                                                    |                |                                            |            |   |
| 📢 อื่นๆ                                                                                                    |                |                                            |            |   |
| ตั้งค่าระบบ 🗸                                                                                                    |                |                                            |            |   |

#### การเพิ่มรายการใหม่

1. ไปที่เมนู "เพิ่มรายการใหม่"

|   | 🛱 โรงพยาบาลศูนย์การแพทย์เ | มหาวิทยาลัยแม่ฟ้า | หลวง              |
|---|---------------------------|-------------------|-------------------|
|   | 🗁 ขอเพิ่ม/แก้ไขรายการ     | ~                 | 倄 หน้าหลัก >      |
| 1 | 🗐 เพิ่มรายการใหม่         |                   |                   |
|   | – 🕑 แก้ไขรายการเดิม       |                   | 🗸 ยินดีต้อนรับเข้ |
|   | 🗁 รอตรวจสอบ               | ~                 |                   |

2. ระบุรายละเอียดรายการ ให้ครบถ้วน

| เพิ่มรายการค่ารักษาพยา | บาล                             |                            |                             |              |
|------------------------|---------------------------------|----------------------------|-----------------------------|--------------|
| sหัส (Item Code) :     | รหัส                            | รหัสกรมบัญชีกลาง (ถ้ามี) : |                             |              |
| รายการ :               | รายการ                          | ประเภท :                   | - กรุณาเลือก ประเภท -       | •            |
| หน่วยนับ :             | - กรุณาเลือก หน่วยนับ -         | หมวดค่ารักษา :             | - กรุณาเลือก หมวดค่ารักษา - | ٣            |
| กลุ่มใบเสร็จ :         | - กรุณาเลือก กลุ่มใบเสร็จ OPD - | ประเภทการใช้/ขาย :         | - กรุณาเลือก ประเภทการใช้ - | ¥            |
| 2 najuationsco :       | - กรุณาเลือก กลุมสั่งตรวจ -     | รศัส ICD9 :                |                             |              |
| ราคาทุน:               | nru 0.00                        | ราคากรมบัญชีกลาง :         | 0.00                        | บาท(เบิกได้) |
| ราคาขาย(ทั่วไป):       | 0.00 nru                        | ราคาขาย(ต่างชาติ):         | 0.00                        | บาท          |
| เหตุผล/ความจำเป็น      |                                 |                            |                             |              |
|                        |                                 |                            |                             |              |
| 3                      |                                 |                            |                             |              |
| 5                      |                                 | บบพกขอมูล 🔾 รเขต           |                             |              |
|                        |                                 |                            |                             |              |
|                        | 4                               |                            |                             |              |
|                        |                                 |                            |                             |              |

- 3. กรุณาระบุเหตุผลความจำเป็น ที่ต้องปรับเพิ่ม/ลด จำนวนเงิน ด้วยว่าเพราะเหตุระเบียบอะไรต้อง เปลี่ยนแปลง หรือมีประกาศอะไรเพิ่มเติมอ ซึ่งมีผลให้ต้องปรับเปลี่ยนราคา
- 4. คลิกที่ปุ่ม "บันทึกข้อมูล"

#### การแก้ไขรายการ

1. ไปที่เมนู "แก้ไขรายการเดิม"

| 🛱 โรงพยาบาลศูนย์การแพทย์เ | มหาวิทยาลัยแม่ฟ้าเ | หลวง              |
|---------------------------|--------------------|-------------------|
| 🗁 ขอเพิ่ม/แก้ไขรายการ     | ~                  | 😭 หน้าหลัก >      |
| – ৶ เพิ่มรายการใหม่       |                    |                   |
| 🥏 🕼 แก้ไขรายการเดิม       |                    | 🗸 ยินดีต้อนรับเข้ |
| 🔁 รอตรวจสอบ               | ~                  |                   |

- 2. ค้นหารายการที่ต้องการแก้ไข สามารถค้นหาได้ทั้งรหัสรายการ หรือชื่อรายการ
- 3. เมื่อพบรายการคลิกที่รหัสรายการ หรือ
- 4. คลิกที่ปุ่มค้นหา

|                 |                  | 2                  |        |
|-----------------|------------------|--------------------|--------|
| 🖀 หน้าหลัก > เ  | แก้ไข รายการค่า: | รักษาพยาบาล 4      |        |
| รหัสยา/รายการ : | 400000           | Q คับหาข้อมูล      |        |
|                 |                  |                    |        |
|                 | รหัส             | รายการ             | [ X ]  |
|                 | 40000957         | อับสำลี 30 ก้อน    |        |
| 3               | 40000381         | Suction Tube No.6  |        |
|                 | 400000145        | K-Bland 4"         |        |
|                 | 400000563        | NG Tube No.8       |        |
|                 | 400000562        | NG Tube No.5       |        |
|                 | 40000057         | I_S Support size M | ▼<br>▶ |

- 5. แก้ไขรายการที่ต้องการ
- 6. คลิกที่ปุ่ม "ทำรายการต่อไป"

| สรายการ : 400000145 |             |            | รหัสกรมบัญชีกลาง (ถ้ามี)                                           |   |                  |           |                                  |                                           |
|---------------------|-------------|------------|--------------------------------------------------------------------|---|------------------|-----------|----------------------------------|-------------------------------------------|
| ชื่อรายการ          |             | K-Bland 4  |                                                                    |   |                  |           |                                  |                                           |
| ประเภท              | เวลดัดเก็   |            |                                                                    | * | หน่วยนับ         | ນ້ຳມ      |                                  |                                           |
| หมวดค่ารักษา        | เวชภัณฑ์ที่ | ไม่ใช่ยา   |                                                                    | - | กลุ่มใบเสร็จ     | หมวดที่ 5 | ค่าเวชภัณฑ์ที่มิใช่ยา เวชภัณฑ์ 1 |                                           |
| ประเภทการใช้/ขาย    | สำหรับขาย   | ໃກ້ຜູ້ປ່ວຍ |                                                                    | - |                  |           |                                  |                                           |
| กลุ่มสั่งตรวจ       | เวชภัณฑ์ 1  |            |                                                                    | ~ |                  |           |                                  |                                           |
| ราคาทุน             |             | 15.039257  | บาท                                                                |   | ราคากรมบัญชีกลาง |           | 13.00                            | บาท                                       |
| ราคาขาย(OPDทั่วไป)  |             | 15.60      | บาท                                                                |   | ราคา(ต่างชาติ)   |           | 30.00                            | 5<br>กำไปไข่มา เวยกัณฑ์ 1 •<br>บาท<br>บาท |
| ICD9                |             |            | รงสิสกรมนัญม์อีกลาง (กัน)<br>• • • • • • • • • • • • • • • • • • • |   |                  |           |                                  |                                           |
|                     |             |            |                                                                    |   |                  |           | 6                                | 🗸 รายการต่อไป 💈                           |

- 7. ระบบจะแสดงรายละเอียดของข้อมูล และรายการที่ถูกแก้ไข ซึ่งจะมีเครื่องหมายระบุไว้ด้านหลัง
- 8. คลิกที่ปุ่ม "ยืนยัน แก้ไขรายการ"

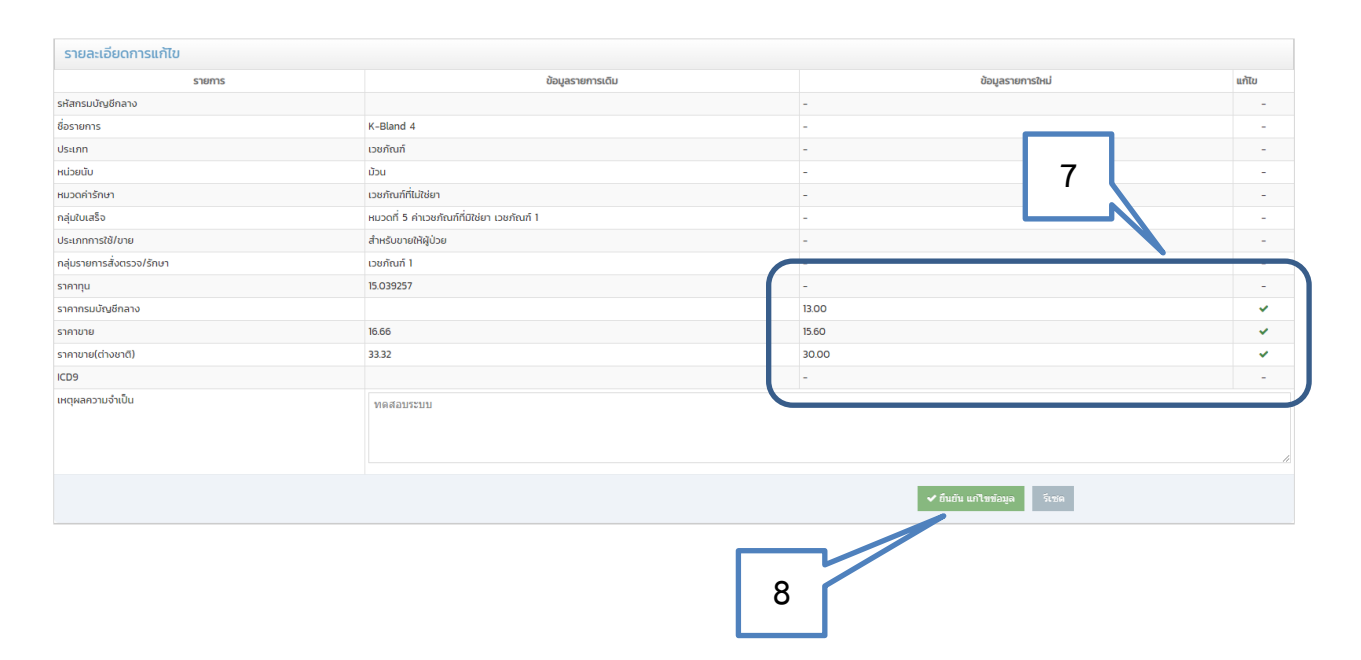

## การการลงเลขที่ อว.

 เมื่อการเงิน ตรวจสอบข้อมูลผ่านแล้ว ข้อมูลจะส่งกลับไปยังหน่วยงาน เพื่อลงเลขที่ อว. โดยทำการ คลิกที่เมนู "ลงเลขที่ อว." (\* เลขที่ อว. ได้มาจากระบบงานสารบรรณ)

 ระบบจะแสดงรายการว่ามีกี่รายการที่รอลงเลขที่ อว. ให้ทำการคลิกเลือก "ลงเลขที่ อว." ของ รายการที่ต้องการ

| 🗁 ขอเพิ่ม/แก้ไขรายการ                                                      | 🗸 🖀 หน้า                                                                                                    | หลัก >                                    | รายการ รอ                                                                                          | ลงเลขที่ อว.                                                                                                    |                                                                                                    |                                                         |            |                                |
|----------------------------------------------------------------------------|----------------------------------------------------------------------------------------------------|-------------------------------------------|----------------------------------------------------------------------------------------------------|----------------------------------------------------------------------------------------------------|----------------------------------------------------------------------------------------------------|---------------------------------------------------------|------------|--------------------------------|
| – 📕 เพิ่มรายการใหม่                                                        |                                                                                                    |                                           |                                                                                                    |                                                                                                    |                                                                                                    |                                                         |            |                                |
| – 🕼 แก้ไขรายการเดิม                                                        | รายกา                                                                                                    | าร รอลงเ                                  | เลขที่ อว.                                                                                         |                                                                                                    |                                                                                                    |                                                         |            |                                |
| 🏱 รอตรวจสอบ                                                                | <ul> <li>ลำดับ</li> </ul>                                                                                                    | เลขที่                                    | eo.                                                                                                | วันที่ขอ                                                                                                    | อนุมัติ                                                                                                    |                                                         |            |                                |
| 🚢 รอตรวจสอบ (หน.หน่วยงาน) 🛛 🚺                                              | 0                                                                                                    | <b>2</b> a                                | งเลขที่ อว.                                                                                        |                                                                                                    | 2                                                                                                    |                                                         | 09/11/2562 | 22:26:15 u.                    |
| 🚺 ลงเลขที่ อว. 🥿 🔤 🕻                                                       | D                                                                                                    |                                           |                                                                                                    |                                                                                                    | 2                                                                                                    |                                                         |            |                                |
| 🗁 รอตรวจสอบ (พัสดุ) 🔰 1                                                    | ~                                                                                                    |                                           |                                                                                                    |                                                                                                    |                                                                                                    |                                                         |            |                                |
|                                                                            |                                                                                                    |                                           |                                                                                                    |                                                                                                    |                                                                                                    |                                                         |            |                                |
|                                                                            | a).                                                                                                    | เลขที่อ้า                                 | างอิง : E62001                                                                                     | 6                                                                                                    |                                                                                                    |                                                         |            | ×                              |
| 3. กรอกเลขที่ อว.<br>1. ระบวันที่ออกเลขที่ อว.                             | aa.<br>duu                                                                                                    | เลขที่อ้า<br>ใน<br>ลำดับ<br>1             | วันที่ขออนุมัติ<br>09/11/2562 น.                                                                   | 6<br>รหัสรายกา<br>4000001                                                                                                    | s<br>15                                                                                                    | siems<br>K-Bland 4                                      |            | S1A1<br>15.60                  |
| 3. กรอกเลขที่ อว.<br>1. ระบุวันที่ออกเลขที่ อว.                            | ac. Sur                                                                                                    | <b>เลขที่อั</b> ้า<br>ใน<br>1<br>2        | วันที่ขออนุมัติ<br>9/11/2562 น.<br>09/11/2562 น.                                                   | 6<br>รหัสรายกา<br>4000001<br>8707                                                                                                    | s<br>15                                                                                                    | รายการ<br>K-Bland 4<br>ไม้เก้าอลูมิเนียมแบบสามขา        |            | <b>S1A1</b><br>15.60<br>780.00 |
| 5. กรอกเลขที่ อว.<br>1. ระบุวันที่ออกเลขที่ อว.<br>5. คลิกที่ปุ่ม "บันทึก" | aa du                                                                                                    | <mark>เลขที่อ้า</mark><br>สำดับ<br>1<br>2 | รับที่ของมุมัต<br>วันที่ของมุมัต<br>09/1/2562 น.<br>09/1/2562 น.<br>เลขที่ อว.                     | 6<br>รหัสรายกา<br>4000001<br>8707                                                                                                    | s<br>15                                                                                                    | รายการ<br>K-Bland 4<br>ไม้เท้าอลูบิเนียมแบบสามชา        | _          | ราคา<br>1560<br>780.00         |
| . กรอกเลขที่ อว.<br>. ระบุวันที่ออกเลขที่ อว.<br>. คลิกที่ปุ่ม "บันทึก"    | 22 34<br>2 22 34<br>2 22 34<br>2 22 34<br>2 24<br>2 24                                                                                                    | <b>เลขที่อั</b><br>10.<br>1<br>2          | างอิง : E62001<br>รับที่ขออนุขัต<br>09/11/2562 น.<br>09/11/2562 น.<br>เลขที่ อว.<br>วันที่ ( อว.)  | 6 sitasrem 4000001 8707                                                                                                    | s<br>15                                                                                                    | รายการ<br>K-Bland 4<br>ไม่ห้าออุดิเดียมแบบสามยา         | 1_         | 51911<br>1560<br>780.00        |
| 3. กรอกเลขที่ อว.<br>4. ระบุวันที่ออกเลขที่ อว.<br>5. คลิกที่ปุ่ม "บันทึก" |                                                                                                    | เลขที่อ้า<br>ส่าง<br>1<br>2               | รมที่ขออนุขัต<br>อ9/11/2562 น.<br>อ9/11/2562 น.<br>เลขที่ อว.<br>วันที่ ( อว.)                     | 6<br>\$ñазтила<br>4000001<br>8707<br>\$707<br>\$707 | S<br>15<br>2019 →<br>Th Fr Sa                                                                                                    | รายการ<br>K-Bland 4<br>ไม่เก้าออูปเนียมเบบสามชา         | பி பில்    | 5191<br>15.60<br>780.00        |
| 3. กรอกเลขที่ อว.<br>1. ระบุวันที่ออกเลขที่ อว.<br>5. คลิกที่ปุ่ม "บันทึก" | oo. 5u                                                                                                    | เลขที่อ้<br>1<br>2                        | างอิง : E62001<br>วันที่ของบุบัติ<br>09/11/2562 น.<br>09/11/2562 น.<br>เลขที่ อว.<br>วันที่ ( อว.) | 6<br>\$Rastem<br>4000001<br>8707<br>\$U November<br>Su Mo Tu We<br>27 28 29 30                                                                                                    | s<br>15<br>2019 +<br>Th Fr Sa<br>31 1 2                                                                                                    | รายms<br>K-Bland 4<br>ไม้เก้าออูปเดียนเบบสามชา          | ு ம்ர      | 5101<br>1560<br>780.00         |
| 3. กรอกเลขที่ อว.<br>1. ระบุวันที่ออกเลขที่ อว.<br>5. คลิกที่ปุ่ม "บันทึก" | an an an an an an an an an an an an an a                                                                                                    | ແລບກໍລັ<br>ໃນ<br>1<br>2                   | างอิง : E62001<br>วันท์ของนูปดี<br>09/11/2562 น.<br>09/11/2562 น.<br>เลขที่ อว.<br>รันที่ ( อว.)   | 6<br>sRasıem<br>4000001<br>8707<br>€ November<br>Su Mo Tu We<br>27 28 29 30<br>3 4 5 6<br>10 11 12 13                                                                                                    | s<br>155 →<br>Th Fr Sa<br>31 1 2<br>7 8 9<br>14 15 9                                                                                                    | รายการ<br>K-Bland 4<br>ไปน้ำก้ออุ0เดียมแบบสามขา         | )<br>B ind | sm<br>1560<br>780.00           |
| 3. กรอกเลขที่ อว.<br>4. ระบุวันที่ออกเลขที่ อว.<br>5. คลิกที่ปุ่ม "บันทึก" | 0.2<br>3 ab 1<br>3 ab 1<br>3 ab | <u>ເລບກໍອັ</u><br>ໃນ<br>1<br>2            | างอิง : E62001<br>รับที่ของนุขัต<br>09/11/2562 น.<br>09/11/2562 น.<br>เลขที่ อว.<br>วันที่ ( อว.)  | 6         sitasıum           4000001         8707           ★         November           50         Mo           7         28         29         30           3         4         5         6           10         11         12         13           17         18         19         20                                                                                                    | s<br>15<br>15<br>16<br>17<br>17<br>18<br>19<br>14<br>15<br>16<br>12<br>12<br>22<br>23                                                                                                    | รายการ<br>K-Bland 4<br>ไม่น้ำจอูบิเนียมเบบสามชา         |            | sm<br>1560<br>780.00           |
| 3. กรอกเลขที่ อว.<br>1. ระบุวันที่ออกเลขที่ อว.<br>5. คลิกที่ปุ่ม "บันทึก" | and the second second sec                                                                                                    | <u>ເລບກໍອັ</u><br>ແມ<br>1<br>2            | างอิง : E62001<br>รับที่ของนุขัต<br>09/11/2562 น.<br>09/11/2562 น.<br>เลขที่ อว.<br>รับที่ ( อว.)  | G         sikasrum           400000         8707           ★         November           Su         Mo         Tu         We           27         28         29         30           3         4         5         6           10         11         12         13           17         18         19         200           24         25         62         30           10         11         12         13           17         18         19         200           24         25         62         30                                                                                                    | S<br>15<br>15<br>16<br>17<br>18<br>17<br>18<br>19<br>14<br>15<br>16<br>19<br>14<br>15<br>16<br>12<br>12<br>23<br>23<br>24<br>23<br>24<br>23<br>24<br>24<br>24<br>25<br>24<br>25<br>24<br>24<br>25<br>25<br>25<br>25<br>25<br>25<br>25<br>25<br>25<br>25 | <del>570MS</del><br>K-Bland 4<br>ໄປເກັກລູຍົເຜີຍແບບສາມນາ |            | 5 YAN<br>15.60<br>780.00       |

6. เมื่อบันทึกแล้ว สถานะช่องเลขที่ อว. จะเปลี่ยนไปเป็นเลขที่ อว. แทน

 สถานะ พิมพ์ จะมีรูปปริ้นเตอร์แสดงขึ้นมา ให้ทำการปริ้นเอกสารขออนุมัติ เพื่อดำเนินการทางด้าน งานเอกสารต่อไป

| 🖗 เพิ่มรายการใหม่      |   |       |                                         |                        |         |              |                          |              |
|------------------------|---|-------|-----------------------------------------|------------------------|---------|--------------|--------------------------|--------------|
| 🕈 แก้ไขรายการเดิม      |   | รายกา | เร รอลงเลขที่ อว.                       |                        |         |              |                          |              |
| อตรวจสอบ               | ~ | สำดับ | ите suma saacauf as.<br>ите saacauf as. | พิมพ์                  |         |              |                          |              |
| 🕗 รอตรวจสอน (หม่วยงาน) |   | 1     | ao 7731(4)/11122                        | 09/11/2562 22:26:15 u. | E620016 | งานเภสัชกรรม | นายพุทธิพงษ์ ศรีบุญเรือง | +            |
| 🌲 ลงเลยที่ อว.         | 0 |       |                                         |                        |         |              |                          | $\checkmark$ |
|                        |   |       |                                         | 6                      |         |              | 7                        |              |
|                        |   |       |                                         | -                      |         |              |                          |              |

## การใช้งานเข้าสู่ระบบ (หัวหน้าหน่วยงาน)

1. เข้า Web browser พิมพ์ URL : http://approveitem.mch.mfu.ac.th

|      | MEU-MCH                             |
|------|-------------------------------------|
|      | ระบบอนุมัติรายการ (Item)ใน MCH-iMed |
| 4    | ชื่อผู้ไข้                          |
| ٩    | ะ รหัสผ่าน                          |
| Re a | 🔒 ເຫັກຢູ່ຈະນນ                       |
|      |                                     |

2. login เข้าสู่ระบบ

ชื่อผู้ใช้ : ชื่อภาษาอังกฤษ.นามสกุล 3 ตัวอักษรแรกภาษาอังกฤษ
 ( ตัวอย่าง supasin.run)

- รหัสผ่าน : รหัสพนักงาน

3. คลิกที่ เมนู "รอตรวจสอบ (หัวหน้าหน่วยงาน)"

| 🗁 ขอเพิ่ม/แก้ไขรายการ            | Ň            | 倄 หน้าหลัก >            |                                        |             |  |
|----------------------------------|--------------|-------------------------|----------------------------------------|-------------|--|
| - 🖉 เพิ่มรายการใหม่              |              |                         |                                        |             |  |
| – 🕼 แก้ไขรายการเดิม              |              | 🗸 ยินดีต้อนรับเข้       | ำสู่ ระบบอนุมัติรายการ (Item)ใน MCH-iM | ed (v1.0.0) |  |
| 🔁 รอตรวจสอบ                      | ~            |                         |                                        |             |  |
| 👗 รอตรวจสอบ (หน.หน่วยงาน)        | <b>(12</b> ) |                         |                                        |             |  |
| 🌲 ลงเลขที่ อว.                   | 40           | 🛨 รายการอนเ             | มัติ 5 เลขที่อ้างอิง ล่าสด             |             |  |
| 🗁 รอตรวจสอบ (พัสดุ)              | ~            | <ul> <li>sňa</li> </ul> | <ul> <li>วันที่อนมัติ</li> </ul>       | ) งาน       |  |
| 눧 รอตรวจสอบ (การเงิน)            | ~            |                         |                                        |             |  |
| 🔁 การอนุมติ (จากผู้อำนวยการ sw.) | ~            |                         |                                        |             |  |
| <b>A</b> รายการอนุมัติแล้ว       | <b>4</b> 0   |                         |                                        |             |  |
| 🗁 ประวัติการเพิ่ม/แก้ไข          | ~            |                         |                                        |             |  |
| 🗙 รายการที่ตรวจสอบแล้ว ไม่ผ่าน   |              |                         |                                        |             |  |
| 🋗 ประวัติแก้ไขข้อมูล             |              |                         |                                        |             |  |
| 🖻 หนังสือประกาศ                  | ~            |                         |                                        |             |  |

- 4. คลิกเลือก 🔍 เพื่อดูรายละเอียด
- 5. คลิกเลือก 🔲 รายที่ผ่านการตรวจสอบ สามารถเลือกได้หลายรายการ
- 6. ระบุวันที่เริ่มใช้

 7. คลิกเลือก "ผ่านการตรวจสอบ" ระบบจะส่งข้อมูลให้การเงินต่อไป (กรณีรายการ หมวด2 กับ หมวด 5 ระบบจะส่งไปให้ หัวหน้าพัสดุ ตรวจสอบก่อนถูกส่งไปการเงินต่อไป)

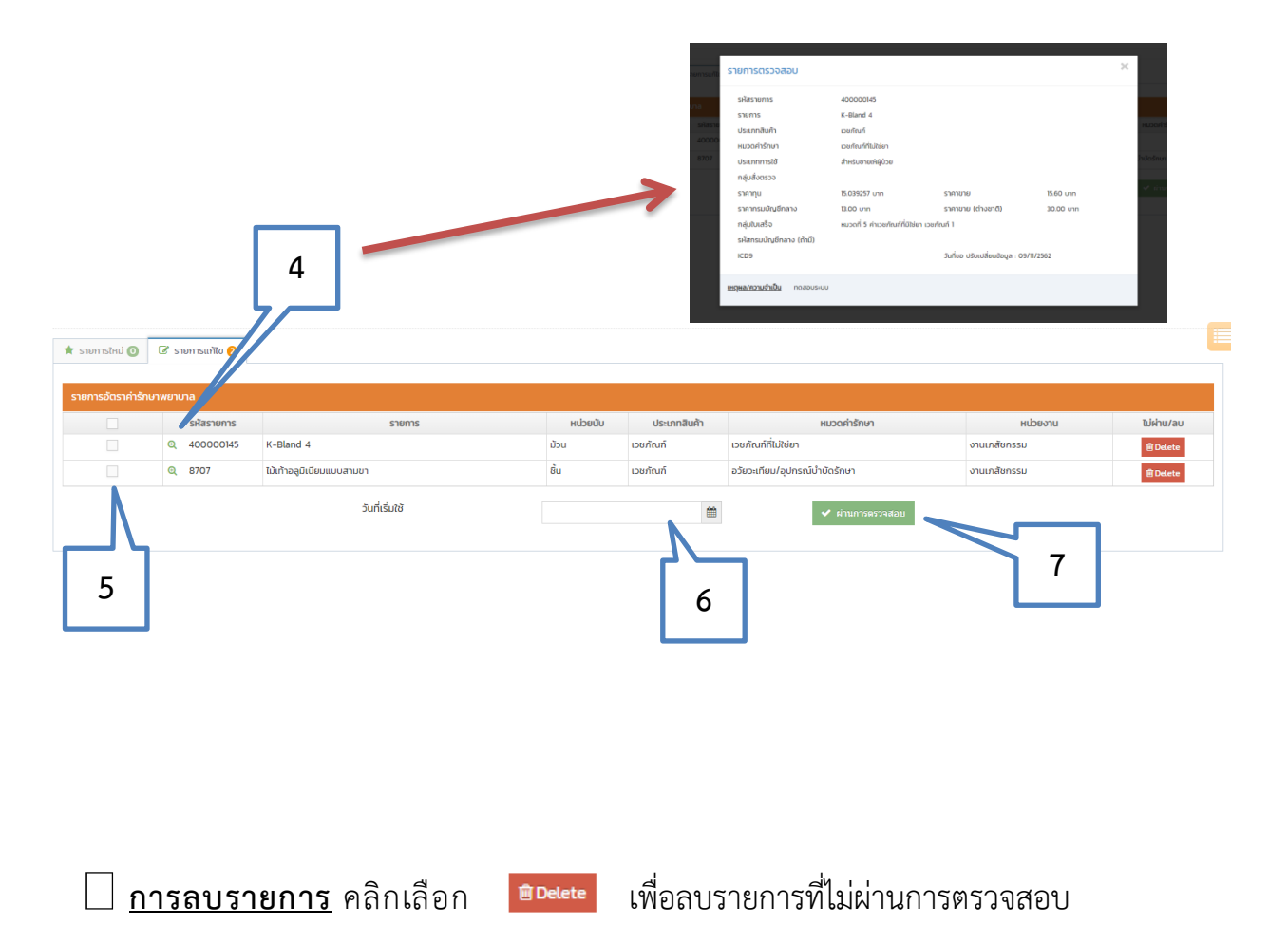

#### การใช้งานเข้าสู่ระบบ (หัวหน้างานพัสดุ)

1. เข้า Web browser พิมพ์ URL : http://approveitem.mch.mfu.ac.th

|                | 4                                             |
|----------------|-----------------------------------------------|
|                |                                               |
|                |                                               |
|                | MFU-MCH<br>ระบบอนบัติรายการ (Item)ใน MCH-iMed |
|                |                                               |
|                | 🛎 ชื่อผู้ใช้                                  |
|                | 🧠 รหัสผ่าน                                    |
| 3 m            |                                               |
|                | 🔒 เข้าสู่ระบบ                                 |
| and the second |                                               |

2. login เข้าสู่ระบบ

- ชื่อผู้ใช้ : ชื่อภาษาอังกฤษ.นามสกุล 3 ตัวอักษรแรกภาษาอังกฤษ

( ตัวอย่าง supasin.run)

- รหัสผ่าน : รหัสพนักงาน
- 3. คลิกที่ เมนู "รายการรอพัสดุตรวจสอบ"

| Þ | > ขอเพิ่ม/แก้ไขรายการ          | ~ | 倄 หน้าหล | ลัก > รายการค่ารักษาง | พยาบาล หน.พัสดุ ตรวจสอบ |                 |              |
|---|--------------------------------|---|----------|-----------------------|-------------------------|-----------------|--------------|
| - | 🖉 เพิ่มรายการใหม่ 3            |   |          |                       |                         |                 |              |
| Þ | รอตรวจสอบ                      | ~ | รายการเ  | ค่ารักษาพยาบาล หน.พัล | สดุ ตรวจสอบ             |                 |              |
| B | รอตรวจสอบ (พัสดุ)              | ~ | Display  | 10 • records          |                         |                 |              |
|   | 🕑 รายการรอพัสดุตรวจสอบ         |   | ลำดับ    | การตรวจสอบ 🗘          | วันที่ขออนุมัติ 🗘       | เลขที่อ้างอิง 🗘 | หน่วยงาน     |
| Þ | รอตรวจสอบ (การเงิน)            | ~ | 1        | ตรวจสอบ 🔶             | 09/11/2562 22:26:15 u.  | E620016         | งานเภสัชกรรม |
| Þ | การอนุมติ (จากผู้อำนวยการ รพ.) | ~ | แสดง 1   | ถึง 1 ทั้งหมด 1 รายกา |                         |                 |              |
| Þ | ประวัติการเพิ่ม/แก้ไข          | ~ |          |                       |                         |                 |              |
|   | 🛗 ประวัติแก้ไขข้อมูล           |   |          |                       | 4                       |                 |              |

| 5. ระบบจะแสดงรายการที่ต้องต                                                        | รวจสอบ เพื่อข   | เออนุมัติ                      |                   |       |  |  |
|------------------------------------------------------------------------------------|-----------------|--------------------------------|-------------------|-------|--|--|
| 6. รายการไหนผ่านการตรวจสอบ ให้คลิกที่ช่องตรวจสอบ 🔵 💌 ให้เป็น 📿                     |                 |                                |                   |       |  |  |
| 7. หากไม่ผ่านการตรวจสอบ ก็ไม                                                       | ม่ต้องคลิกที่ 🤇 | 💌 และระบุเหตุเ                 | ผลที่ไม่ผ่านการตร | วจสอบ |  |  |
| 8. คลิกที่ปุ่ม "บันทึก"                                                            |                 |                                |                   | 5     |  |  |
| พยาบาล หนเพลตุ ตรวจสอบ<br>สฤ.ศร. เลขที่อ้างอิง : E62001(<br>ตรวจสอบ วันที่ขออนุมัต | 5<br>รหัสรายการ | รายการ                         | ×                 |       |  |  |
| Og/11/2562 21:42:                                                                  | 22 u. 400000145 | K-Bland 4                      | รายละเอียด        |       |  |  |
| 6<br>99/11/2562 21:45:<br>สาเหตุไม่ฝ่านการตรวจสอ                                   | v 8707          | ໄມ້ເກ້າລລູມີເມີຍມແບບສາມນາ<br>8 | รายละเอียด        |       |  |  |

#### <u>หมายเหตุ</u>

1. ถ้าผ่านการตรวจสอบ ระบบจะส่งต่อไปให้ งานการเงิน

2. ถ้าหากไม่ผ่านแค่รายการใดรายการหนึ่ง ระบบจะส่ง Item กลับไปทั้ง Lot ให้เจ้าหน้าที่ หน่วยงานนั้นๆ เพื่อดำเนินการแก้ไขเฉพาะรายการที่ไม่ผ่าน และส่งอนุมัติอีกครั้ง

#### การใช้งานเข้าสู่ระบบ (หัวหน้าการเงินบัญชีและงบประมาณ)

1. เข้า Web browser พิมพ์ URL : http://approveitem.mch.mfu.ac.th

| <b>MFU-MCH</b><br>ระบบอนุมัติรายการ (Item)ใน MCH-iMed<br>ชื่อผู้ใช้<br>จ. รหัสผ่าน |              | A                                |  |
|------------------------------------------------------------------------------------|--------------|----------------------------------|--|
| MFU-MCH<br>ระบบอนุมัติรายการ (Item)ใน MCH-iMed ▲ ชื่อผู่ใช้ ๑. รหัสผ่าน            |              |                                  |  |
| ระบบอนุมัติรายการ (Item)ใน MCH-iMed<br>ชื่อผู้ใช้<br>                              |              | MFU-MCH                          |  |
| มีอยู่ไข้           ๑, ทัลผ่าน                                                     | ระบบ         | มอนุมัติรายการ (Item)ใน MCH-iMed |  |
| <sup>0</sup> รหัสผ่าน                                                              | 👗 ชื่อผู้ใช้ |                                  |  |
|                                                                                    | 🔍 รหัสผ่าน   |                                  |  |
|                                                                                    |              | 🖬 ເຫັດສູ່ຈະນັບ                   |  |

2. login เข้าสู่ระบบ

- ชื่อผู้ใช้ : ชื่อภาษาอังกฤษ.นามสกุล 3 ตัวอักษรแรกภาษาอังกฤษ
   ( ตัวอย่าง supasin.run)
- รหัสผ่าน : รหัสพนักงาน
- 3. คลิกที่ เมนู "รอตรวจสอบ (การเงิน)"

| 🗒 โรงพยาบาลศูนย์การแพทย์มหาวิ    |     |                                                                |
|----------------------------------|-----|----------------------------------------------------------------|
| 🗁 ขอเพิ่ม/แก้ไขรายการ            | ~   | 🖀 หน้าหลัก > รายการค่ารักษาพยาบาล รออนุมัติ                    |
| – 📕 เพิ่มรายการใหม่              |     |                                                                |
| – 🕼 แก้ไขรายการเดิม              |     | รายการค่ารักษาพยาบาล เจ้าหน้าที่การเงิน ตรวจสอบ                |
| 🖻 รอตรวจสอบ                      | ~   | Display 10 • records                                           |
| 🖻 รอตรวจสอบ (พัสดุ)              | ~   | ลำดับ การตรวจสอบ 💠 วันที่ขออนุมัติ 💠 เลขที่อ้างอิง 💠 หน่วยงาน  |
| 🔁 รอตรวจสอบ (การเงิน)            | ~   | 1 <b>ตรวจสอบ •</b> 09/11/2562 22:26:15 น. E620016 งานเภสัชกรรม |
| 🗹 รอตรวจสอบ (การเงิน)            | 0   | แสดง 1 ถึง 1 ทั้งหมด 1 รายการ                                  |
| 🔁 การอนุมติ (จากผู้อำนวยการ sw.) | ~   | 4                                                              |
| 🗹 รายการรออนุมัติ                |     |                                                                |
| ${f A}$ รายการอนุมัติแล้ว        |     |                                                                |
| 🔁 ประวัติการเพิ่ม/แก้ไข          | ~   |                                                                |
|                                  | ਕ ਅ | 4 29                                                           |

- 5. ระบบจะแสดงรายการที่ต้องตรวจสอบ เพื่อขออนุมัติ
- 6. รายการไหนผ่านการตรวจสอบ ให้คลิกที่ช่องตรวจสอบ 🔵 💌 ให้เป็น 📿
- 7. หากไม่ผ่านการตรวจสอบ ก็ไม่ต้องคลิกที่ 🔘 และระบุเหตุผลที่ไม่ผ่านการตรวจสอบ
- 8. คลิกที่ปุ่ม "บันทึก"

| 5 |          | เลขที่อ้าง | วอิง : E620016         |            |                           | ×              |
|---|----------|------------|------------------------|------------|---------------------------|----------------|
|   | - E      | ตรวจสอบ    | วันที่ขออนุมัติ        | รหัสรายการ | รายการ                    |                |
|   | วันที่ชะ |            | 09/11/2562 21:42:22 u. | 400000145  | K-Bland 4                 | รายละเอียด     |
| 6 |          | ×          | 09/11/2562 21:45:51 u. | 8707       | ไม้เท้าอลูมิเนียมแบบสามขา | รายละเอียด     |
|   | s        | สาเห       | เตุไม่ผ่านการตรวจสอบ   |            |                           |                |
|   |          |            | 1                      |            |                           |                |
|   |          | 7          |                        |            |                           |                |
|   |          | L          | 1                      |            |                           | ✔ บันทึกข้อมูล |
|   |          |            |                        |            | 8                         |                |

#### <u>หมายเหตุ</u>

1. ถ้าผ่านการตรวจสอบ ระบบจะส่งไปรอการอนุมัติ

ถ้าหากไม่ผ่านแค่รายการใดรายการหนึ่ง ระบบจะส่ง Item กลับไปทั้ง Lot
 ให้เจ้าหน้าที่ หน่วยงานนั้นๆ เพื่อดำเนินการแก้ไขเฉพาะรายการที่ไม่ผ่าน และส่งอนุมัติอีกครั้ง

#### การใช้งานเข้าสู่ระบบ (ผู้ดูแลระบบ)

1. เข้า Web browser พิมพ์ URL : http://approveitem.mch.mfu.ac.th

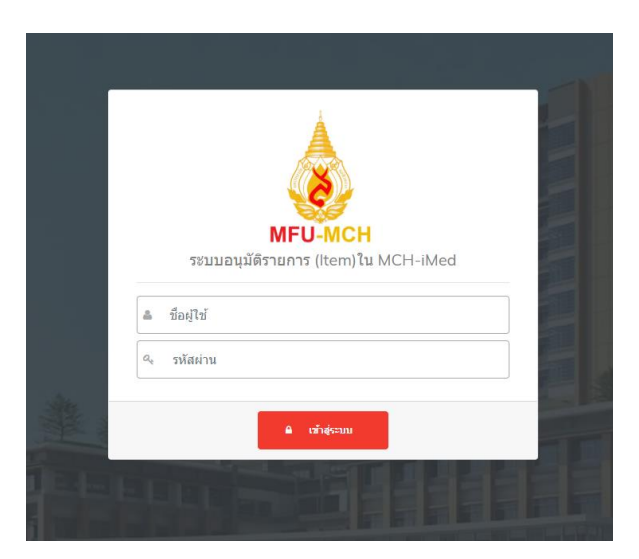

- 2. login เข้าสู่ระบบ
  - ชื่อผู้ใช้ : ชื่อภาษาอังกฤษ.นามสกุล 3 ตัวอักษรแรกภาษาอังกฤษ

( ตัวอย่าง supasin.run)

- รหัสผ่าน : รหัสพนักงาน
- 3. เมื่อ ผู้อำนวยการโรงพยาบาล อนุมัติรายการแล้ว
- 4. ให้ผู้ดูแลระบบ คลิกที่ เมนู "รายการรออนุมัติ"
- 5. คลิกที่ เมนู 🔽 🖙 เพื่อตรวจสอบความถูกต้องว่าตรงกับเลขที่ อว. หรือไม่

| 🗁 ขอเพิ่ม/แก้ไขรายการ                    | ~           | 倄 หน้าหลัก > รายการค่ารักษาพยาบาล รออนุมัติ |                        |                   |               |                   |
|------------------------------------------|-------------|---------------------------------------------|------------------------|-------------------|---------------|-------------------|
| – 📓 เพิ่มรายการใหม่                      |             |                                             |                        |                   |               |                   |
| 🖉 แก้ไขรายการเดิม                        |             | รายการค่ารักษาพยาบาล รออนุมัติ              |                        |                   |               |                   |
| บตรจะเวกจะ 🗃                             | ~           | Display 10 * records                        |                        |                   |               | ค้นหาะ            |
| <ul> <li>รอตรวจสอบ (หน่วยงาน)</li> </ul> |             | ล่าดับ การตรวจสอบ 🗢 วันที่ขออนมัติ          |                        | (a) เลขที่อ้างอิง | \$ หน่วยงาน   | ♦ PDF ♦ STBREISBO |
| 🚢 รอตรวจสอบ (หน.หน่วยงาน)                |             | 1 v ตรวจสอบ                                 | 09/11/2562 22:26:15 u. | E620016           | งานเภสัชกรรม  | e e               |
| 🌲 ลงเลขที่ อว.                           | ••          |                                             | 04/11/2562 15:27:01 u. | N620001           | งานรังสีวิทยา | <b>₽ 2</b>        |
| 🅭 รอตรวจสอบ (พัสดุ)                      | ~           |                                             |                        |                   |               |                   |
| 🗹 รายการรอฟัสดุตรวจสอบ                   | ••          |                                             |                        |                   |               | < <b>1</b> >      |
| 🗧 รอตรวจสอบ (การเงิน)                    | ~           |                                             |                        |                   |               |                   |
| 🐼 รอตรวจสอบ (การเงิน)                    |             |                                             | 5                      |                   |               |                   |
| การอนุมติ (จากผู้อ่านวยการ sw.)          | ~           |                                             | 5                      |                   |               |                   |
| 🐼 รายการรออนุมัติ                        | <b>(</b> 2) | L                                           |                        |                   |               |                   |
| A รายการอนุมัติแล้ว                      | ••          |                                             |                        |                   |               |                   |
| 🖻 ประวัติการเพิ่ม/แก้ไข                  | ~           |                                             |                        |                   |               |                   |
|                                          |             |                                             |                        |                   |               |                   |
|                                          |             |                                             |                        |                   |               |                   |
|                                          |             | 4                                           |                        |                   |               |                   |
|                                          |             |                                             |                        |                   |               |                   |

6. ข้อมูลถูกต้อง ให้คลิกที่ปุ่ม "ผ่านการอนุมัติ"

 กรณีไม่อนุมัติ ให้คลิกที่ปุ่ม "ไม่ผ่านการอนุมัติ" ข้อมูลจะถูกส่งกลับไปยังหน่วยงาน เพื่อดำเนินแก้ไข รายการต่อไป

| รายการคารกษาพยาบาล | รออนุมต  |                 |                  |                           |            |               |
|--------------------|----------|-----------------|------------------|---------------------------|------------|---------------|
| เพยาบาล รออนุมัติ  | เลขที่อ้ | างอิง : E620016 |                  |                           | ~          |               |
| ▼ records          | ລຳດັບ    | วันที่ขออนุมัติ | รหัสรายการ       | รายการ                    | ราคา       |               |
| วจสอบ 🗢 วันที่เ    | 1        | 09/11/2562 u.   | 400000145        | K-Bland 4                 | 15.60      | + หน่วยงาน    |
| ๆ ดรวจสอบ          | 2        | 09/11/2562 u.   | 8707             | ไม้เท้าอลูมิเนียมแบบสามขา | 780.00     | งานเภสัชกรรม  |
| ( ดรวจสอบ          |          | _               |                  |                           |            | งานรังสีวิทยา |
| วังหมด 2 รายการ    |          | 6               | ✔ ผ่านการอนุมัติ | 🗶 ไม่เข่านการ             | אַנאָם 🚽 7 |               |
| -                  |          |                 |                  |                           |            |               |

8. ไปที่เมนู "รายการอนุมัติแล้ว"

9.คลิกที่ช่อง Excel เพื่อดาวน์โหลดข้อมูลไฟล์ Excel ส่งให้ทาง iMed ต่อไป

|   | 💼 โรงพยามาสถุนย์การเพทย์มหาวิทยาลัยมหัวจากสิน รุ้งดี ( งานเกษไปเสียกรอนแก ) |                                               |               |              |               |  |  |
|---|-----------------------------------------------------------------------------|-----------------------------------------------|---------------|--------------|---------------|--|--|
| e | > ขอเพิ่ม/แก้ไขรายการ ~                                                     | 🖀 หน้าหลัก 🗇 รายการค่ารักษาพยาบาล อนุบัติแล้ว |               |              |               |  |  |
|   | 🛢 เพิ่มรายการใหม่                                                           |                                               |               |              |               |  |  |
|   | 🕼 แก้ไขรายการเดิม                                                           | Display 10 • records                          |               |              | ค้นหา:        |  |  |
| 2 | v UGBØC2DG2                                                                 | ลำดับ รายละเอียด 🗢 วันที่อนุบัติ              | taขที่อ้างอิง | ≎ หน่วยงาน   | ♦ PDF ♦ EXCEL |  |  |
|   | 📀 รอตรวจสอบ (หน่วยงาน) 🛛 🚺                                                  | 1 รายละเอียด 09/11/2562 22:26:15 u.           | E620016       | งานเกสัชกรรม | ··· *         |  |  |
|   | 🛔 รอตรวจสอบ (หน.หน่วยงาน) 🛛 🚺                                               | แสดง 1 ถึง 1 ทั้งหมด 1 รายการ                 |               |              |               |  |  |
|   | 🜲 ลงเลขที่ อว.                                                              |                                               |               |              |               |  |  |
| 6 | รอตรวจสอบ (พัสดุ) 🗸 🗸 🗸                                                     |                                               |               |              | 9             |  |  |
|   | 🗹 รายการรอพัสดุตรวจสอบ 🛛 🚺                                                  |                                               |               |              | -             |  |  |
| 2 | รอตรวจสอบ (การเงิน) 🗸 🗸                                                     |                                               |               |              |               |  |  |
|   | 🗹 รอตรวจสอบ (การเงิน)                                                       | 8                                             |               |              |               |  |  |
| 2 | การอนุมติ (จากผู้อ่านวยการ รพ.)                                             |                                               |               |              |               |  |  |
|   | 🗹 รายการรออนุมัติ 🛛 🚺                                                       |                                               |               |              |               |  |  |
|   | A รายการอนุมัติแล้ว 🛛 🚺                                                     |                                               |               |              |               |  |  |
| e | ประวัติการเพิ่ม/แก้ไข 🗸                                                     |                                               |               |              |               |  |  |
|   | 🗙 รายการที่ตรวจสอบแล้ว ไม่ผ่าน                                              |                                               |               |              |               |  |  |
|   | 🋗 ประวัติแท้ไขข้อมูล                                                        |                                               |               |              |               |  |  |
|   |                                                                             |                                               |               |              |               |  |  |

## ตัวอย่างใบขออนุมัติเพิ่มรายการค่ารักษาพยาบาล (Item) โรงพยาบาลศูนย์การแพทย์มหาวิทยาลัยแม่ฟ้าหลวง

ใบขออนุมัติแก้ไขรายการค่ารักษาพยาบาล โรงพยาบาลศูนย์การแพทย์มหาวิทยาลัยแม่ฟ้าหลวง

**เลขที่เอกสาร** อว 7731(4)/11122

วันที่ 6/11/2562

เรียน ผู้อำนวยการ

ตามที่ งานเภสัชกรรม มีความจำเป็น ขอแก้ไข รายการค่ารักษาพยาบาล บนระบบบริหารจัดการ โรงพยาบาลศูนย์การแพทย์มหาวิทยาลัยแม่ฟ้าหลวง (iMed) จำนวน 2 รายการ โดยมีรายละเอียดดังนี้

| รายการที่ 1 K-Bland 4       |            |            |
|-----------------------------|------------|------------|
| รายละเอียด                  | เดิม       | แก้ไขเป็น  |
| ราคากรมบัญชีกลาง            | บาท        | 13.00 บาท  |
| ราคาขายทั่วไป               | 16.66 บาท  | 15.60 บาท  |
| เหตุและความจำเป็น : ทด      | สอบระบบ    |            |
| รายการที่ 2 ไม้เท้าอลูมิเนี | ยมแบบสามขา |            |
| รายละเอียด                  | เดิม       | แก้ไขเป็น  |
| ราคากรมบัญชีกลาง            | 600 บาท    | 650.00 บาท |
| ราคาขายทั่วไป               | 720 บาท    | 780.00 บาท |
| เหตุและความจำเป็น : ทด      | สอบระบบ    |            |

| หน่วยง                                 | านผู้ขอ                    | ผู้ตรว                    | จสอบ                    | ¥ 0                             |
|----------------------------------------|----------------------------|---------------------------|-------------------------|---------------------------------|
| ผู้ขอ                                  | หัวหน้างาน                 | กรณี เวชภัณฑ์             | งานการเงิน              | ผูอานวยการ                      |
|                                        |                            |                           |                         | 🗖 อนุมัติ                       |
| นายธวัชชัย ผาบเนตร                     | พุทธิพงษ์ ศรีบุญเรือง      | สิริมนต์ ถาแก้ว           | ภาวิณี พันวงค์          |                                 |
| (นายธวัชชัย ผาบเนตร)                   | (นายพุทธิพงษ์ ศรีบุญเรือง) | (นางสาวสิริมนต์ ถาแก้ว )  | (นางสาวภาวิณี พันวงค์)  | 📙 ไมอนุมัติ                     |
| พนักงานห้องยา                          | รักษาการหัวหน้างาน         | รักษาการหัวหน้างาน        | รักษาการหัวหน้างาน      |                                 |
|                                        | เภสัชกรรม                  | พัสดุ                     | การเงินบัญชีและงบประมาณ |                                 |
| วันที่ 09/11/2562 วันที่ 09/11/2562    |                            | วันที่ 09/11/2562         | วันที่ 09/11/2562       |                                 |
| หัวหน้าฝ่าเ                            | ยการแพทย์                  | หัวหน้าฝ                  | ายบริหาร                |                                 |
|                                        |                            |                           |                         |                                 |
| ( ศาสตราจารย์นายแพ                     | เทย์สงวนสิน รัตนเลิศ )     | ( นางสาวศุภรัตน์ ไก่ฟ้า ) |                         | ( ศาสตราจารย์ชุษณะ รุ่งปัจฉิม ) |
| วันที่/                                | /                          | วันที่/                   |                         | วันที่//                        |
| <b>งานเทคโนโลยีสารสนเทศ</b><br>ดำเนินก | าารแล้วเสร็จ วันที่/       | /                         | (                       | ) ผู้ดำเนินการ                  |

คู่มือการใช้ระบบอนุมัติการเพิ่ม/แก้ไขรายการค่ารักษาพยาบาล (ITEM) บนระบบบริหารจัดการโรงพยาบาลศูนย์การแพทย์มหาวิทยาลัยแม่ฟ้าหลวง ( MCH-IMED )

หน้า 1/1

## ใบขออนุมัติแก้ไขรายการค่ารักษาพยาบาล โรงพยาบาลศูนย์การแพทย์มหาวิทยาลัยแม่ฟ้าหลวง

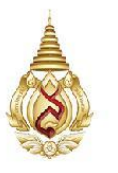

ใบขออนุมัติเพิ่มรายการค่ารักษาพยาบาล (Item) โรงพยาบาลศูนย์การแพทย์มหาวิทยาลัยแม่ฟ้าหลวง

**เลขที่เอกสาร** อว 7731(6)002 **เรียน** ผู้อำนวยการ วันที่ 25/11/2562

ตามที่ งานพยาธิวิทยา มีความจำเป็น ขอเพิ่ม รายการค่ารักษาพยาบาล บนระบบสารสนเทศ โรงพยาบาลศูนย์การแพทย์มหาวิทยาลัยแม่ฟ้าหลวง ( HIS ) จำนวน 2 รายการ โดยมีรายละเอียดดังนี้

| รายการที่ 1 : Semen analysis                        |                                             |                                               |  |  |  |  |
|-----------------------------------------------------|---------------------------------------------|-----------------------------------------------|--|--|--|--|
| หมวดค่ำรักษา                                        | : ตรวจวินิจฉัยทางเทคนิคการแพทย์และพยาธิวิท  | : ตรวจวินิจฉัยทางเทคนิคการแพทย์และพยาธิวิทยา  |  |  |  |  |
| กลุ่มใบเสร็จ                                        | : หมวดที่ 7 ค่าตรวจวินิจฉัยทางเทคนิคการแพทย | บ์และพยาธิวิทยา                               |  |  |  |  |
| ประเภทรายการ                                        | : Lab                                       | หน่วยนับ : -                                  |  |  |  |  |
| รทัส ICD9 (ถ้ามี)                                   |                                             | รหัสกรมบัญชีกลาง (ถ้ามี) :                    |  |  |  |  |
| กลุ่มสั่งตรวจ                                       | : IN LAB                                    | <b>ประเภทการใช้/ขาย</b> : สำหรับขายให้ผู้ป่วย |  |  |  |  |
| ราคาทุน (ถ้ามี)                                     | : 50.00 บาท                                 | ราคากรมบัญชีกลาง (ถ้ามี) : บาท                |  |  |  |  |
| ราคาที่ขอเสนอขาย                                    | J : 180.00 บาท                              |                                               |  |  |  |  |
| เหตุและความจำเป็น : เพื่อตรวจความสมบูรณ์ของน้ำอสุจิ |                                             |                                               |  |  |  |  |

| รายการที่ 2 : Liquid based cytology (Pap smear, Thin prep method) |                                                           |                                               |  |  |
|-------------------------------------------------------------------|-----------------------------------------------------------|-----------------------------------------------|--|--|
| หมวดค่ารักษา                                                      | : ตรวจวินิจฉัยทางเทคนิคการแพทย์และพยาธิวิทยา              |                                               |  |  |
| กลุ่มใบเสร็จ                                                      | : หมวดที่ 7 ค่าตรวจวินิจฉัยทางเทคนิคการแพทย์และพยาธิวิทยา |                                               |  |  |
| ประเภทรายการ                                                      | : Lab                                                     | หน่วยนับ :-                                   |  |  |
| รหัส ICD9 (ถ้ามี)                                                 | 1                                                         | รหัสกรมบัญชีกลาง (ถ้ามี) :                    |  |  |
| กลุ่มสั่งตรวจ                                                     | : OUT LAB                                                 | <b>ประเภทการใช้/ขาย</b> : สำหรับขายให้ผู้ป่วย |  |  |
| ราคาทุน (ถ้ามี)                                                   | : 500.00 บาท                                              | ราคากรมบัญชีกลาง (ถ้ามี) : บาท                |  |  |
| ราคาที่ขอเสนอขาย                                                  | : 900.00 บาท                                              |                                               |  |  |
| เหตุและความจำเป็น : เป็นการตรวจคัดกรองมะเร็งปากมดลูก              |                                                           |                                               |  |  |

หน้า 1/2

| หน่วยง                                                                                              | านผู้ขอ                                                                                                    | ผู้ตรวจสอบ                                                                          |                                                                                                    | P118 1 2/2                                      |  |
|----------------------------------------------------------------------------------------------------|----------------------------------------------------------------------------------------------------|-------------------------------------------------------------------------------------|----------------------------------------------------------------------------------------------------|-------------------------------------------------|--|
| ผู้ขอ                                                                                               | หัวหน้างาน                                                                                                  | กรณี เวชภัณฑ์                                                                       | งานการเงิน                                                                                                    | ผูอ้านวยการ                                     |  |
| นางสาวอังคณา แปงฌีวงค์<br>(นางสาวอังคณา แปงฌีวงค์)<br><b>นักเทคนิคการแพทย์</b><br>วันที่ 19/11/2562 | ปานวดี เตจะวงค์<br>(นางสาวปานวดี เตจะวงค์)<br><b>รักษาการหัวหน้างาน<br/>พยาธิวิทยา</b><br>วันที่ 19/11/2562 | สิริมนต์ ถาแก้ว<br>(นางสาวสิริมนต์ ถาแก้ว)<br>รักษาการหัวหน้างาน<br>พัสดุ<br>วันที่ | ภาวิณี พันวงค์<br>(นางสาวภาวิณี พันวงค์)<br>รักษาการหัวหน้างาน<br>การเงินบัญชีและงบประมาณ<br>วันที่ 25/11/2562 | <ul> <li>อนุมัติ</li> <li>ไม่อนุมัติ</li> </ul> |  |
| หวหนาผายการแพทย<br>                                                                                 |                                                                                                    | ับรทนไพ เออริทาร<br>( นางสาวศุภรัตน์ ไก่ฟ้า )<br>วันที่/                            |                                                                                                    | (ศาสตราจารย์ชุษณะ รุ่งปัจฉิม )<br>วันที่//      |  |

v